4. 電子証明書をバックアップ(エクスポート)するには 管理者(Master I D)の電子証明書のみバックアップ(エクスポート)を可能とします。 バックアップすることにより、電子証明書がインストールされているパソコンが故障し た場合等に復元を可能とします。

電子証明書をバックアップ(エクスポート)する手順は次の通りです。

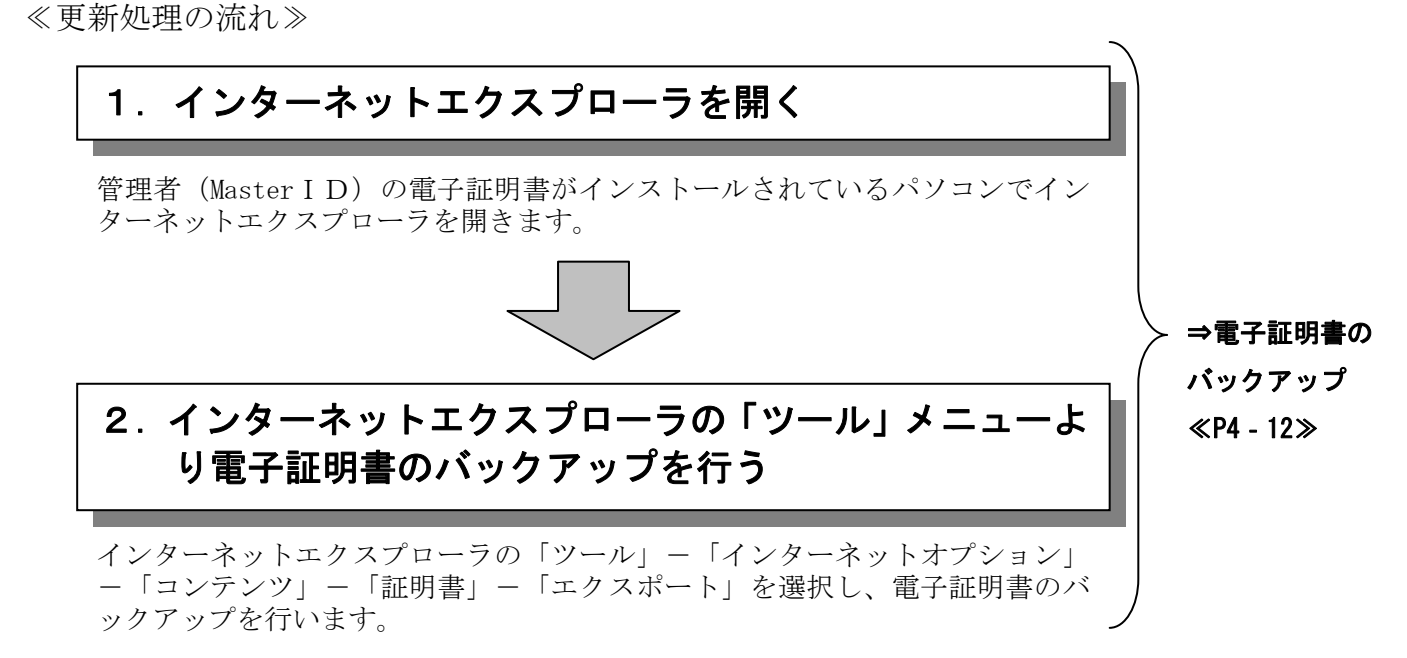

## ≪詳細手順≫

## 電子証明書のバックアップ

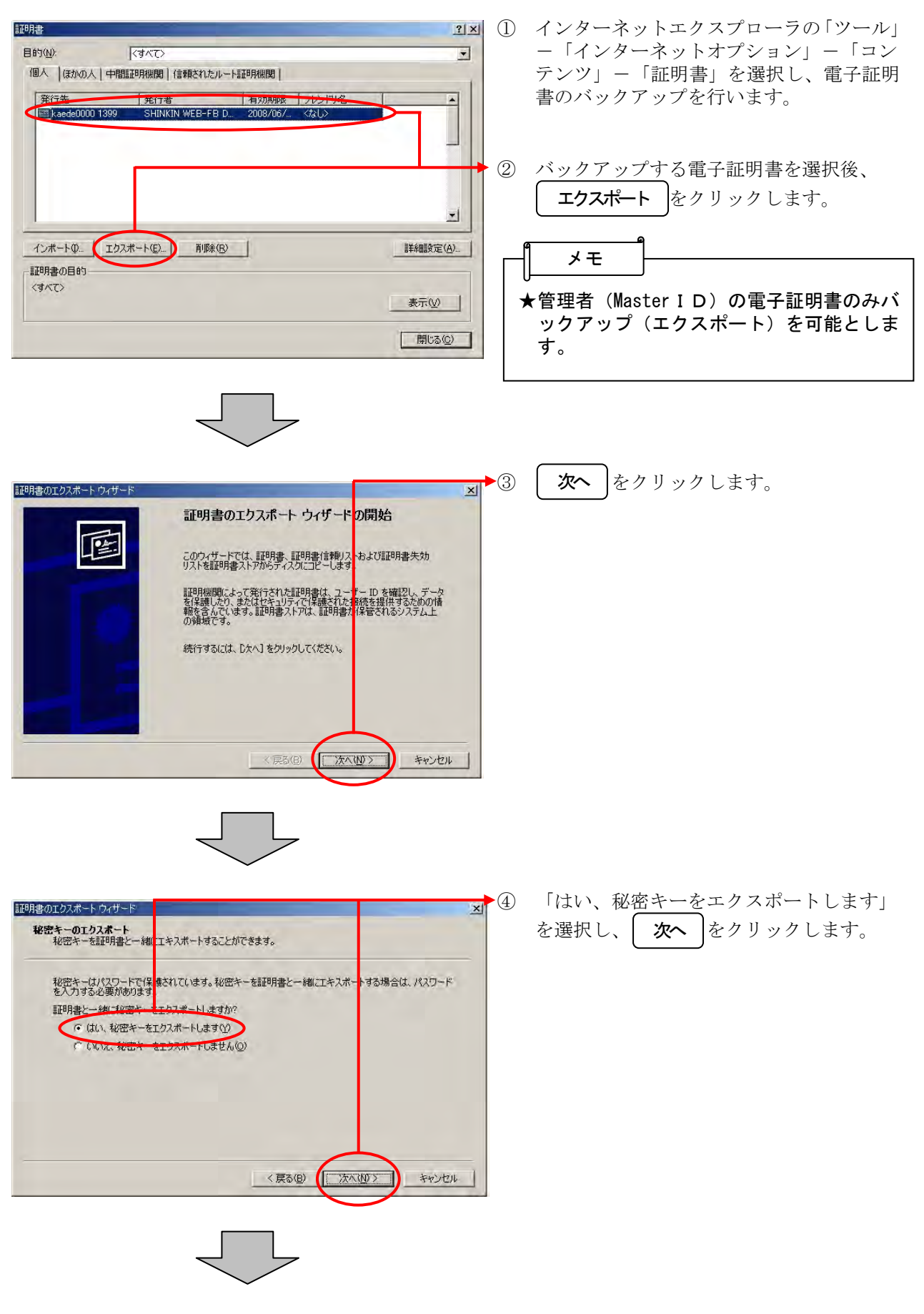

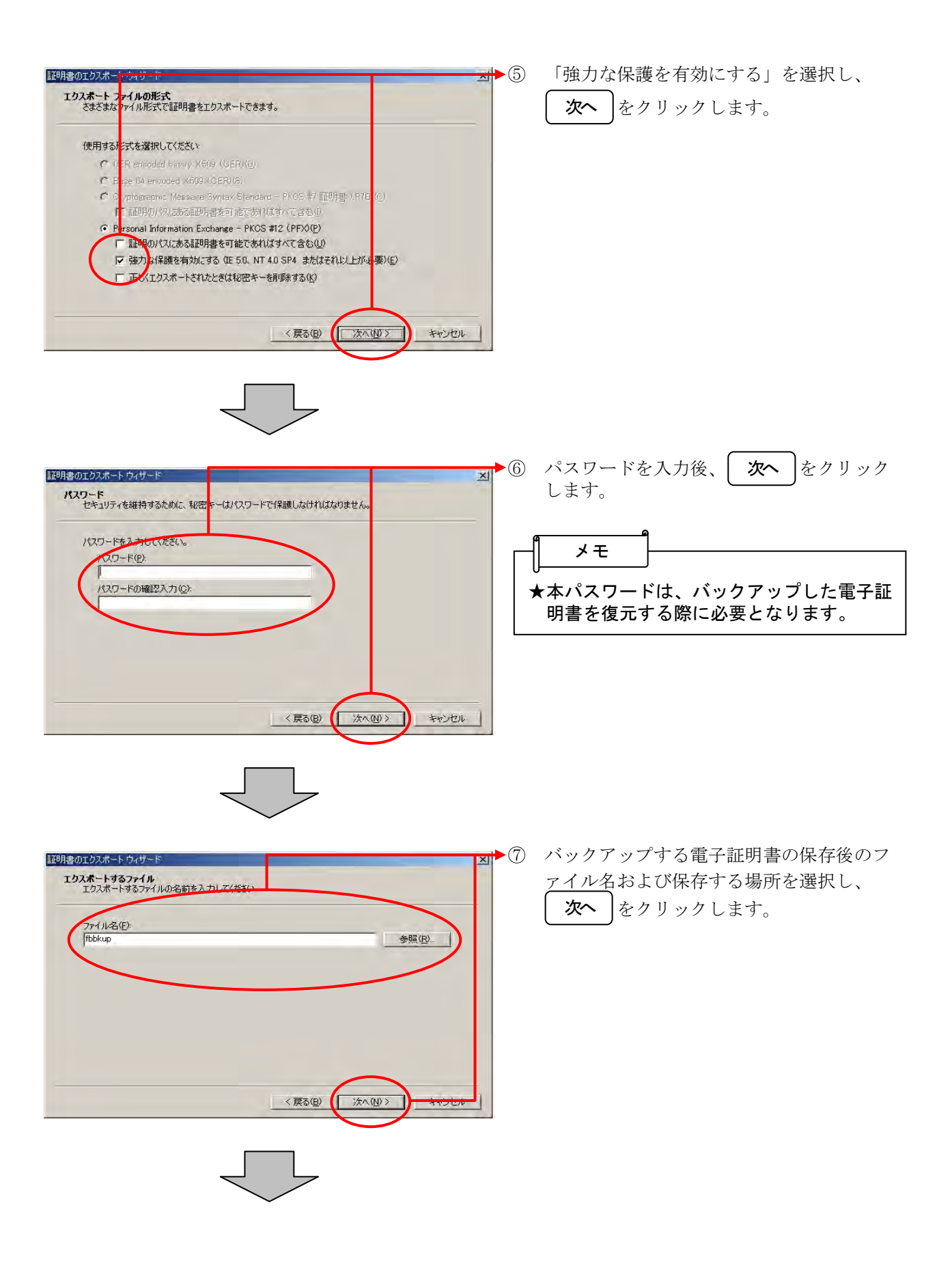

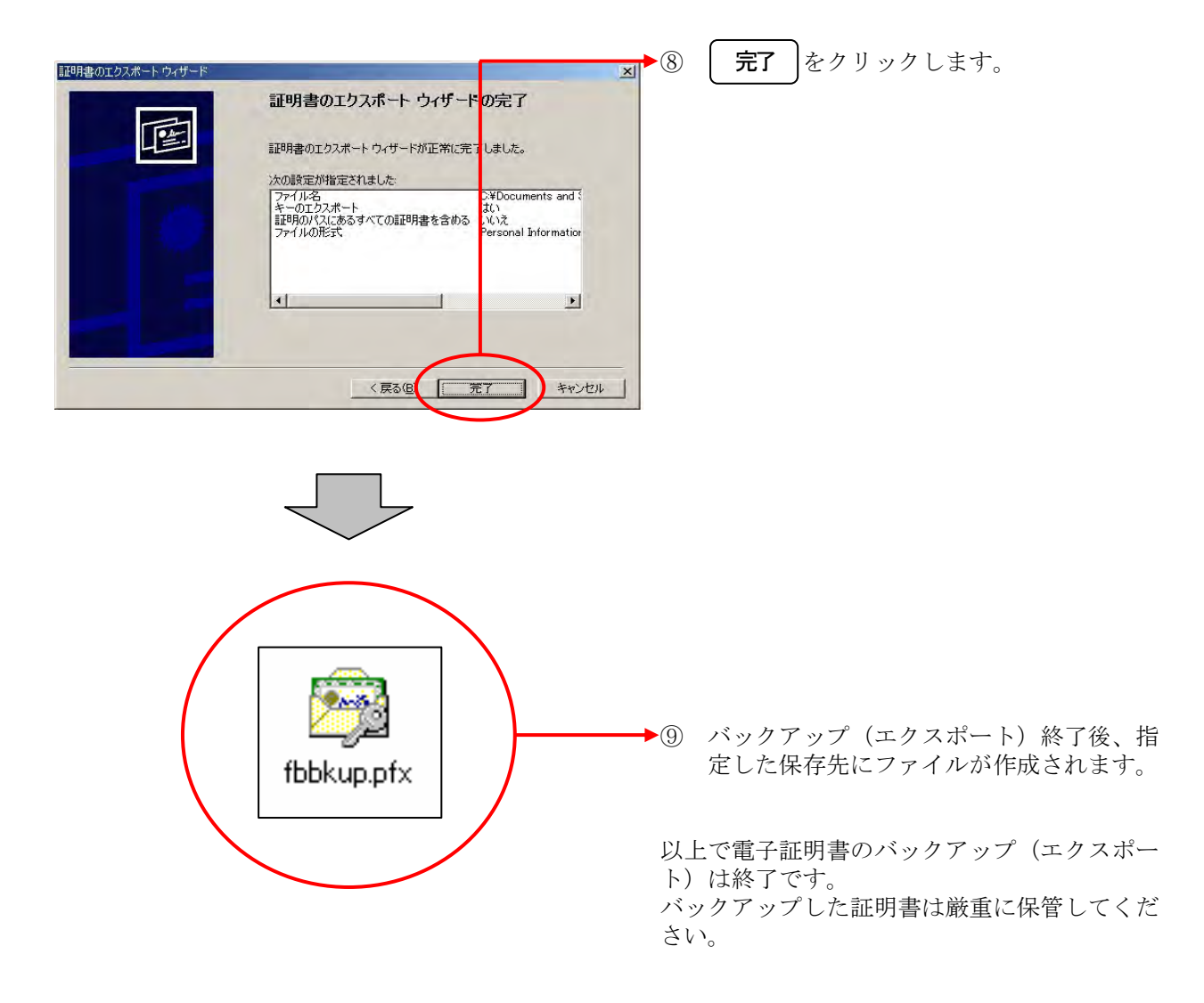